ระบบรายงานผลการประเมินคุณภาพการศึกษา : QA – Report ผ่านระบบสารสนเทศเพื่อการบริหาร (ERP) มหาวิทยาลัยแม่โจ้

## Division of Quality Development Maejo Univesity

กองพัฒนาคุณภาพ สำนักงานมหาวิทยาลัย มหาวิทยาลัยแม่โจ้

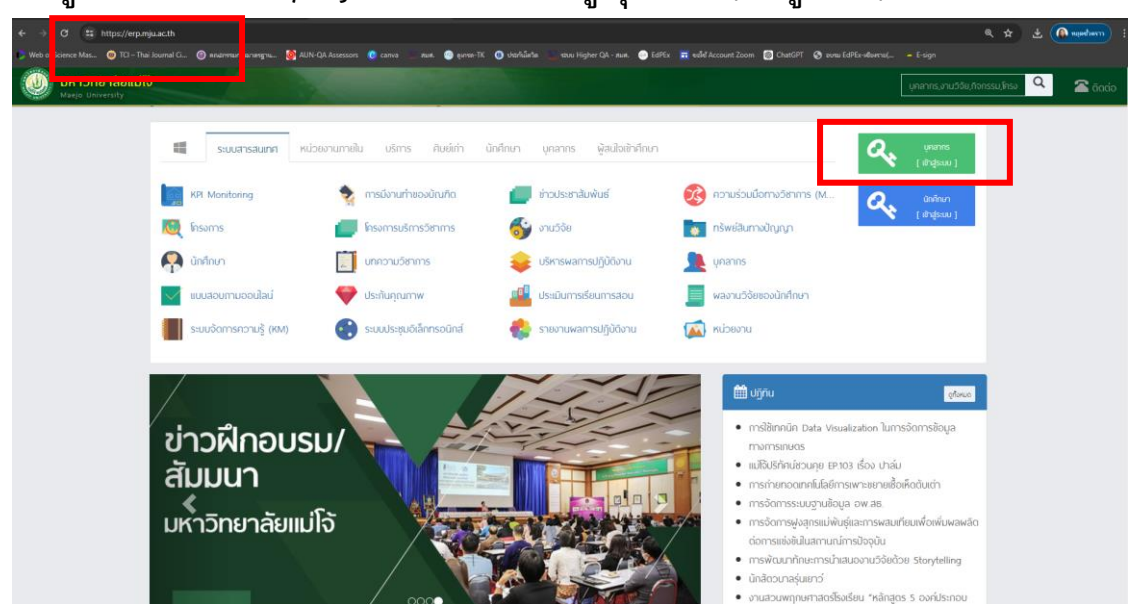

2. ให้ทำการ Login เพื่อเข้าใช้งานระบบ ERP ของมหาวิทยาลัย

| แบบฟ<br>EF | <mark>อร์มตรวจสอบสิทธิ</mark><br>RP Maejo University |
|------------|------------------------------------------------------|
|            | O บุคลากร ● นักศึกษา                                 |
| Username : | judarad                                              |
| Password : |                                                      |
|            | ➡) ลงชื่อเข้าใช้ระบบ                                 |

ในหน้าจอหลัก เลือกเมนูหลัก > ประกันคุณภาพการศึกษา

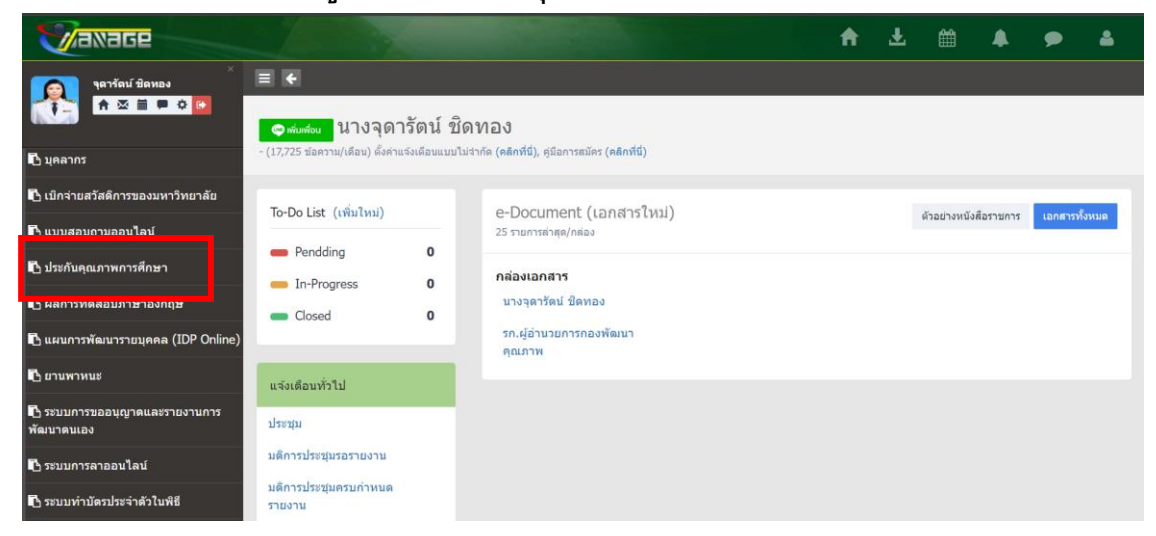

## 4. จะปรากฏหน้าจอ ประกันคุณภาพการศึกษา

หน้าจอหลัก จะแสดงผลการประเมินคุณภาพการศึกษาระดับมหาวิทยาลัย และระดับ คณะ/วิทยาลัย โดยแสดงข้อมูลย้อนหลัง 5 ปีการศึกษา (2563 – 2567)

|                                     |                                                            |                                          |              | ) 🖾   |          | 👰 ຈຸດາຮັດ |      |      |
|-------------------------------------|------------------------------------------------------------|------------------------------------------|--------------|-------|----------|-----------|------|------|
| ń                                   | หน้าแรกผู้ใช้งาน                                           | ประกันคุณภาพการศึกษา<br>                 |              |       |          |           |      |      |
| $\mathbf{\nabla}$                   | ประกันคุณภาพการศึกษา                                       | านแรกสุของน / อราณสุขภาพการสกอา          |              |       |          |           |      |      |
|                                     | เมนูเล็ก                                                   | 2563 V 2567 V เลือกทุกหน่วยงาน           | ,            | - แสด | กงข้อมูล |           |      |      |
|                                     | <ul> <li>ตรวจสอบผลการประเมินคุณภาพ<br/>การศึกษา</li> </ul> | טרספלוא                                  | ระดับ        | 2567  | 2566     | 2565      | 2564 | 2563 |
|                                     | <ul> <li>บันทึกผลการประเมินคุณภาพการ</li> </ul>            | มหาวิทยาลัยแม่ไจ้                        | มหาวิทยาลัย  |       |          | 4         |      |      |
| ศกษา                                | FINGT                                                      | เทคโนโลยีการประมงและทรัพยากรทางน้ำ       | คณะ/วิทยาลัย |       |          | 4         | 3    | 2    |
|                                     | • รายงาน Areas for Improvement                             | บริหารธุรกิจ                             | คณะ/วิทยาลัย |       |          | 3         | 3    | 3    |
|                                     | เอกสารประกอบ SAR                                           | ผลิตกรรมการเกษตร                         | คณะ/วิทยาลัย |       |          | 3         | 3    | 2    |
|                                     |                                                            | พยาบาลศาสตร์                             | คณะ/วิทยาลัย |       |          | 2         |      |      |
|                                     | <ul> <li>เอกสารประกอบ SAR ของหน่วย</li> </ul>              | พัฒนาการท่องเที่ยว                       | คณะ/วิทยาลัย |       |          | 3         | 3    | 2    |
|                                     | Via                                                        | มหาวิทยาลัยแม่ไจ้ - แพร่ เฉลิมพระเกียรติ | คณะ/วิทยาลัย |       |          | 3         | 3    | 3    |
|                                     | กำหนดค่าพื้นฐาน                                            | มหาวิทยาลัยแม่ไจ้-ชุมพร                  | คณะ/วิทยาลัย |       |          | 3         | 3    | 2    |
|                                     | <ul> <li>กำหนดสิทธิ์ผู้รายงานผลประเมิน</li> </ul>          | วิทยาลัยนานาชาติ                         | คณะ/วิทยาลัย |       |          | 3         | 2    | 2    |
| ▶ คำถามการประเมินคุณภาพการ<br>ศึกษา |                                                            | วิทยาลัยบริหารศาสตร์                     | คณะ/วิทยาลัย |       |          | 4         | 3    | 2    |
|                                     | <ul> <li>คำถามการประเมินคุณภาพการ<br/>ศึกษา</li> </ul>     | วิทยาลัยพลังงานทดแทน                     | คณะ/วิทยาลัย |       |          | 3         | 3    | 2    |
|                                     |                                                            | วิทยาศาสตร์                              | คณะ/วิทยาลัย |       |          | 4         | 3    | 3    |
|                                     |                                                            | วิศวกรรมและอุตสาหกรรมเกษตร               | คณะ/วิทยาลัย |       |          | 3         | 3    | 3    |

สามารถเข้าดูรายละเอียดได้ โดยคลิกที่ระดับผลการประเมิน (ค่าคะแนน)

| <b></b>                                           |                                             | 6 4 <b>1 1</b> . | 🛃 👰 qansad 8anoo 👻 🚳 ( |
|---------------------------------------------------|---------------------------------------------|------------------|------------------------|
| 🔒 หน้าแรกผู้ใช้งาน                                | ประกันคุณภาพการศึกษา                        |                  |                        |
| 🖗 ประกันคุณภาพการศึกษา                            | Hunishijidonu osenograminimini<br>Interneti |                  |                        |
| พบุหลัก<br>• ตรวจสอบผลการประเมินคุณภาพ            | ชรงขอมูล : หมวยงาม :<br>2563                | ~ แสดงข้อมูล     | I                      |
| การศกษา                                           | หน่วยงาน                                    | s:ðu 2567 256    | 5 2565 2564 2563       |
| <ul> <li>บันทึกผลการประเมินคุณภาพการ</li> </ul>   | มหาวิทยาลัยแม่ไจ้                           | มหาวิทยาลัย      | 4                      |
| ศกษา                                              | เทคโนโลยีการประมงและทรัพยากรทางน้ำ          | คณะ/วิทยาลัย     | 4 3 2                  |
| • รายงาน Areas for Improvement                    | บริหารธุรกิจ                                | คณะ/วิทยาลัย     | 3 3 3                  |
| <ul> <li>เอกสารประกอบ SAD</li> </ul>              | ผลิตกรรมการเกษตร                            | คณะ/วิทยาลัย     | 3 3 2                  |
| 1011013031100 JAN                                 | พยาบาลศาสตร์                                | คณะ/วิทยาลัย     | 2                      |
| <ul> <li>เอกสารประกอบ SAR ของหน่วย</li> </ul>     | พัฒนาการท่องเที่ยว                          | คณะ/วิทยาลัย     | 3 3 2                  |
| งาน                                               | มหาวิทยาลัยแม่ไจ้ - แพร่ เฉลิมพระเกียรติ    | คณะ/วิทยาลัย     | 3 3 3                  |
| กำหนดค่าพื้นฐาน                                   | มหาวิทยาลัยแม่ไจ้-ชุมพร                     | คณะ/วิทยาลัย     | 3 3 2                  |
| <ul> <li>กำหนดสิทธิ์ผู้รายงานผลประเมิน</li> </ul> | วิทยาลัยนานาชาติ                            | คณะ/วิทยาลัย     | 3 2 2                  |
|                                                   | วิทยาลัยบริหารศาสตร์                        | คณะ/วิทยาลัย     | 4 3 2                  |
| <ul> <li>คำถามการประเมินคุณภาพการ</li> </ul>      | วิทยาลัยพลังงานทดแทน                        | คณะ/วิทยาลัย     | 3 3 2                  |
| HIGT                                              | วิทยาศาสตร์                                 | คณะ/วิทยาลัย     | 4 3 3                  |
|                                                   | วิศวกรรมและอุตสาหกรรมเกษตร                  | คณะ/วิทยาลัย     | 3 3 3                  |

## จะปรากฎรายละเอียดตามเกณฑ์คุณภาพฯ โดยแสดงในหน้าต่างใหม่

| ← → ♂ 🛱 https://erp.mju.ac.th/qaResultDet          | i (mathagar 🏟 🕁 🖈 🖉                                                                                                    |                                                                    |                                       |       |  |  |  |  |
|----------------------------------------------------|----------------------------------------------------------------------------------------------------|--------------------------------------------------------------------|---------------------------------------|-------|--|--|--|--|
| 👷 Web of Science Max 🐵 TCI – Thai Journal Cl 🚳 and | nnaun valineaginu. 👔 AUN-QA Assessors 🕜 canva 🔄 Aun. 🤭 guna-TK                                                                                               | 😗 ઇચર્ટનોકર્ટક 🚬 ચારમ Higher QA - શ્લ્લન 📀 EdPEx 📼 વર્તીને Account | Zoom 🎯 ChutGPT 🔇 even EdPEx-Aserval 👄 | Esign |  |  |  |  |
|                                                    | รายงาน<br>ของหน่วยงาน เร                                                                                                    | í                                                                  |                                       |       |  |  |  |  |
|                                                    |                                                                                                    |                                                                    |                                       |       |  |  |  |  |
|                                                    | รายชื่อคณะกรรมการประเมิน                                                                                                    |                                                                    |                                       |       |  |  |  |  |
|                                                    | 1. ผู้ช่วยศาสตราจารย์ คร.โดม โล่ห์เพีชร์                                                                                                    | ประธาน                                                             |                                       |       |  |  |  |  |
|                                                    | <ol> <li>ผู้ช่วยศาสตราจารย์ ดร.ฐปน ขึ่นบาล</li> </ol>                                                                                                    | กรรมการ                                                            |                                       |       |  |  |  |  |
|                                                    | <ol> <li>อาจารย์ ดร.อานนท์ ปะเสระกัง</li> </ol>                                                                                                    | กรรมการ                                                            |                                       |       |  |  |  |  |
|                                                    | 4. นางจิราพรรณ เคหา                                                                                                    | เลขานุการ                                                          |                                       |       |  |  |  |  |
|                                                    | <b>เกณฑ์การบันทึกระดับค่าคะแนน ระดับคณะ/วิทยาลัย/มหาวิทยาลัย (เกณฑ์ CUPT-QMS)</b><br>Criteria 1 : ผลและกระบวนการวันสมัครและคัดเลือกผู้เรียน Rating Score : 4 |                                                                    |                                       |       |  |  |  |  |
|                                                    | C.1.1 มีการใช้ข้อมูลที่เกี่ยวข้องในการกำหน                                                                                                    | ดคุณสมบัติและจำนวนรับที่เหมาะสม                                    | Rating Score : 4                      |       |  |  |  |  |
|                                                    | Strengths                                                                                                    | Area for Improvement                                               |                                       |       |  |  |  |  |

การเข้าดูผลประเมินคุณภาพฯ ระดับหลักสูตร ,, จากหน้าจอหลัก ให้ทำการเลือก
 "ช่วงข้อมูล" ที่ต้องการ จากนั้นให้เลือก "หน่วยงาน" ที่ต้องการจะดูข้อมูล และกดปุ่ม
 "แสดงข้อมูล"

ตัวอย่างเช่น ต้องการเข้าดูผลประเมินฯ ระดับหลักสูตรของคณะเทคโนโลยีการประมงฯ ในปีการศึกษา 2566

| ประกันคุย                                | ณภาพการศึกษ     | la de la della della della della della della della della della della della della della della della della della d |      |          |      |      |      |
|------------------------------------------|-----------------|----------------------------------------------------------------------------------------------------|------|----------|------|------|------|
| <b>น้าแรกผู้ใช้งาน</b> / ปร              |                 |                                                                                                    |      |          |      |      |      |
| งปีข้อมูล :                              | 1 2             |                                                                                                    |      | 4        |      |      |      |
| 2566                                     | č 2566 č        | เทคโนโลยีการประมงและทรัพยากรทางน้ำ                                                                               | แสด  | เงข้อมูล |      |      |      |
| 2567                                     | 2567            | เลือกทุกหน่วยงาน                                                                                                 |      |          |      |      |      |
| 2566                                     | 2566            | เทคโนโลยีการประมงและทรัพยากรทางน้ำ                                                                               |      |          |      |      |      |
| 2565                                     | _ 2565          | - บริหารธุรกิจ                                                                                                   | 2567 | 2566     | 2565 | 2564 | 2563 |
| 2564                                     | 2564            | ผลิตกรรมการเกษตร                                                                                                 |      |          | 4    |      |      |
| 2563                                     | 2563            | พยาบาลศาสตร์                                                                                                    |      |          | 4    | 3    | 2    |
| 2562                                     | 2562            | พัฒนาการท่องเที่ยว                                                                                               |      |          |      |      |      |
| 2560                                     | 2560            | มหาวิทยาลัยแม่โจ้                                                                                                |      |          | 3    | 3    | 3    |
| 2556                                     | c 2556          | มหาวิทยาลัยแม่โจ้ - แพร่ เฉลิมพระเกียรติ                                                                         |      |          | 3    | 3    | 2    |
| พยาบาลศาสตร์<br>พัฒนาการท่องเที่ยว       |                 | มหาวิทยาลัยแม่โจ้-ชุมพร                                                                                          |      |          | 2    |      |      |
|                                          |                 | วิทยาลัยนานาชาติ                                                                                                 |      |          |      |      |      |
|                                          |                 | วิทยาลัยบริหารศาสตร์                                                                                             |      |          | 3    | 3    | 2    |
| มหาวิทยาลัยแม่โจ้ - แพร่ เฉลิมพระเกียรติ |                 | วิทยาลัยพลังงานทดแทน                                                                                             |      |          | 3    | 3    | 3    |
| เมมาวิทยาวัยแม                           | เม็จ้-ชมพร      | วิทยาศาสตร์                                                                                                    |      |          | 3    | з    | 2    |
| SITISTIC ROUN                            | 510 95115       | วศวกรรมและอุตสาหกรรมเกษตร                                                                                        |      |          |      |      |      |
| วิทยาลัยนานาช                            | ชาติ            | ศลบศาสตร                                                                                                    |      |          | 3    | 2    | 2    |
| วิทยาลัยบริหาร                           | รศาสตร์         | เศรษฐศาสตร                                                                                                    |      |          | 4    | 3    | 2    |
| วิทยาลัยพลังง                            | ווחווסמוורנ     | สถาบตยกรรมคาสตร์และเกิดไมโลยี<br>สัตวศาสตร์และเกิดไมโลยี                                                         |      |          | з    | з    | 2    |
|                                          |                 | สุเวทาติเวและเทศเนลย<br>สารสมแทดแอะการสื่อสาร                                                                    |      |          |      |      | ۲    |
| วิทยาศาสตร์                              |                 | ดาวิตินนาหนัดจากวิติยิตาว                                                                                        | ]    |          | 4    | 3    | 3    |
| วิศวกรรมและอุ                            | วุตสาหกรรมเกษตร | คณะ/วิทยาลัย                                                                                                    |      |          | 3    | 3    | 3    |

## 7. จะปรากฏรายชื่อหลักสูตร และ ผลประเมินคุณภาพฯ ของหน่วยงานที่เลือก \*

| ประกันคุณภาพการศึกษา<br>หวันแหล่งงาน ประกับสุขภาพการศึกษา |                                                  |              |      |  |  |  |  |  |  |
|-----------------------------------------------------------|--------------------------------------------------|--------------|------|--|--|--|--|--|--|
| ຢ່ວນປີປ້ອມຸລ :<br>                                        | หม่วยงาน :<br>เทคโนโลยีการประมงและทรัพยากรทางน้ำ | 🗸 แสดงข้อมูล |      |  |  |  |  |  |  |
| หน่วยงาน                                                  |                                                  | ระดับ        | 2566 |  |  |  |  |  |  |
| สาขาเทคโนโลยีการประมงและทรัพยากรทางน้ำ ปริญญาโท           |                                                  |              |      |  |  |  |  |  |  |
| สาขาเทคโนโลยีการประมงและทรัพยากรทางน้ำ ปริญญาเอก          |                                                  |              |      |  |  |  |  |  |  |
|                                                           |                                                  |              |      |  |  |  |  |  |  |
|                                                           |                                                  |              |      |  |  |  |  |  |  |

\* ระบบจะแสดงรายชื่อหลักสูตรและผลประเมินคุณภาพฯ เฉพาะหลักสูตรที่มี การบันทึกและจัดส่งผลประเมินคุณภาพฯ เรียบร้อยแล้วเท่านั้น (การจัดส่งผลการประเมินฯ จะดำเนินการโดยผู้ทำหน้าที่เลขานุการในการประเมินคุณภาพฯ) หากต้องการเข้าดูรายละเอียดได้ โดยคลิกที่ระดับผลการประเมิน (ค่าคะแนน)
 จะปรากฏรายละเอียดตามเกณฑ์คุณภาพฯ (เช่นเดียวกับข้อ 5)

|                  | ttps://erp.mju.ac.th/qaR   | tesultDetailPrint.aspx?go | ID=30&dID=1TXpFMw                  |               |              |                  |            |             |           |                      |             |                  |  |  | ดารตราช | ): |
|------------------|----------------------------|---------------------------|------------------------------------|---------------|--------------|------------------|------------|-------------|-----------|----------------------|-------------|------------------|--|--|---------|----|
| Web of Science I | Mas 🝥 TCI – Thai Journal G | 🕲 ลอสภารมการการรูกแ       | 👰 AUN-QA Assessors                 |               | sme 🔕 énue-  | TK 📧 ประกันโลริต |            | QA - лыл. ( | 🖻 EdPEx 🛛 | 🖬 चाहीलें Account Zo | om 🔞 ChatGF | T 🔇 ovna EdPEx-ø |  |  |         |    |
|                  |                            |                           |                                    |               |              |                  |            | A + 44      |           |                      |             |                  |  |  |         |    |
|                  |                            |                           |                                    |               | รายง         | านผลการป         | ไระเมินคูถ | นภาพก       | ารศึกษ    | ษา                   |             |                  |  |  |         |    |
|                  |                            |                           |                                    | ของ           | หน่วยงาน     | เทคโบโลร์        | มีการประ   | บงและเ      | ทรัพยา    | ากรทางน้ำ            |             |                  |  |  |         |    |
|                  |                            |                           |                                    | สาขาเพ        | ดโปโลยีก     |                  | ละทรัพย    | ากระกาง     | น้ำ ระ    | (ดับเริญญ            | าโท         |                  |  |  |         |    |
|                  |                            |                           |                                    | ส เข เพ       | าเนเดอก      | 110122100        | ถอทวทย     | ILIANIN     | 14130     | កាបបរម្ភេម           | 1641        |                  |  |  |         |    |
|                  |                            |                           |                                    |               |              | ประจำป           | ไการศึกษ   | า 2566      | 6         |                      |             |                  |  |  |         |    |
|                  |                            |                           | รายชื่ออาจารย์ผู้ว่                | รับผิดชอบห    | เล้กสูตร     |                  |            |             |           |                      |             |                  |  |  |         |    |
|                  |                            |                           | 1. ผู้ช่วยศาสตรา                   | เจารย์ คร.สุด | าพร ดงศิริ   |                  |            | ปร          | เะธาน     |                      |             |                  |  |  |         |    |
|                  |                            |                           | 2. รองศาสตราจ                      | ารย์ ดร.ชนก้  | ันต์ จิตมนัส |                  |            | 50          | เงประธา   | น                    |             |                  |  |  |         |    |
|                  |                            |                           | <ol> <li>ผู้ช่วยศาสตรา</li> </ol>  | เจารย์ คร.อุศ | เมลักษณ์ สม  | พงษ์             |            | เล          | ขานุการ   |                      |             |                  |  |  |         |    |
|                  |                            |                           | รายชื่อคณะกรรม                     | เการประเมิ    | น            |                  |            |             |           |                      |             |                  |  |  |         |    |
|                  |                            |                           | 1. ผู้ช่วยศาสตราจ                  | วารย์ ดร.เภส์ | ัชกรหญิงสนะ  | ธยา สุขยิ่ง      |            | ປາ          | ระธาน     |                      |             |                  |  |  |         |    |
|                  |                            |                           | 2. ผู้ช่วยศาสตราจ                  | วารย์ สัตวแพ  | ทย์หญิง ดร.  | กฤดา ชูเกียรติ   | ମିନି       | กร          | รรมการ    |                      |             |                  |  |  |         |    |
|                  |                            |                           | <ol> <li>ผู้ช่วยศาสตราจ</li> </ol> | วารย์ ดร.สาวิ | กา กอนแสง    |                  |            | กร          | รรมการ    |                      |             |                  |  |  |         |    |
|                  |                            |                           | 4. น.ส.ธิดารักษ์ ร้                | ัตนมณี        |              |                  |            | ເຄ          | ขานุการ   |                      |             |                  |  |  |         |    |
|                  |                            |                           |                                    |               |              |                  |            |             |           |                      |             |                  |  |  |         |    |

หากพบปัญหาการเข้าใช้งานระบบรายงานผลการประเมินคุณภาพการศึกษา : QA-Report กรุณาติดต่องานประกันคุณภาพการศึกษา กองพัฒนาคุณภาพ หมายเลขโทรศัพท์ 3312 หรือทาง E-mail : oqes.mju@gmail.com

\_\_\_\_\_